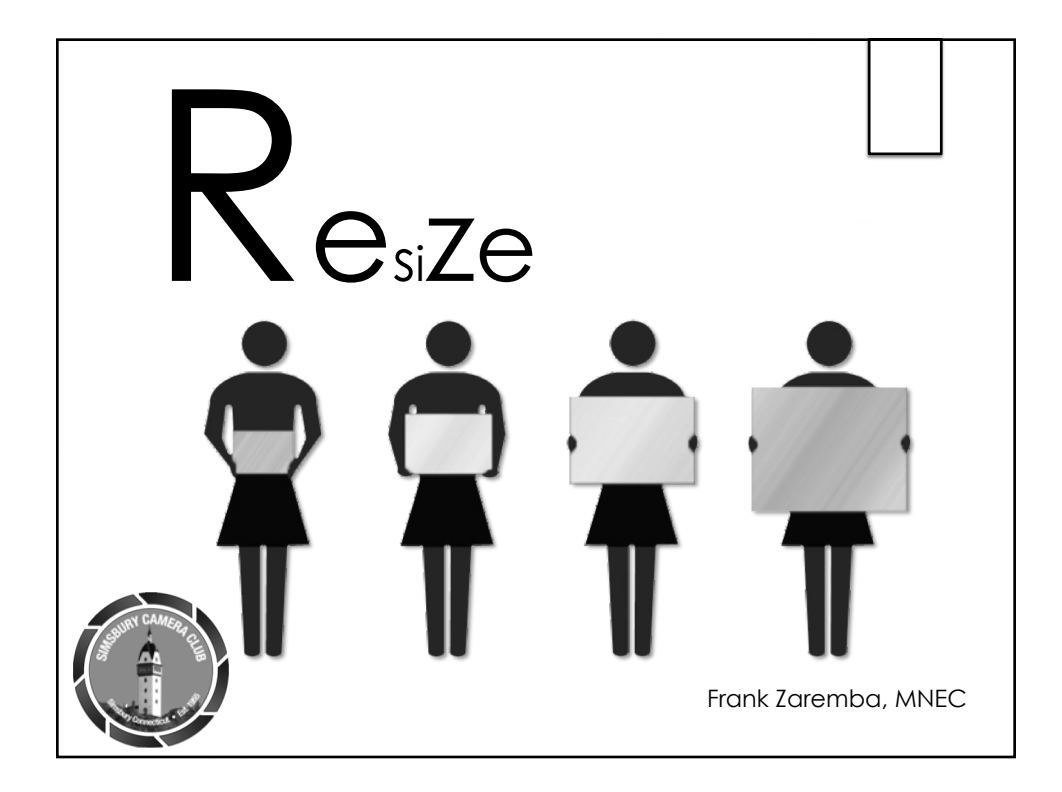

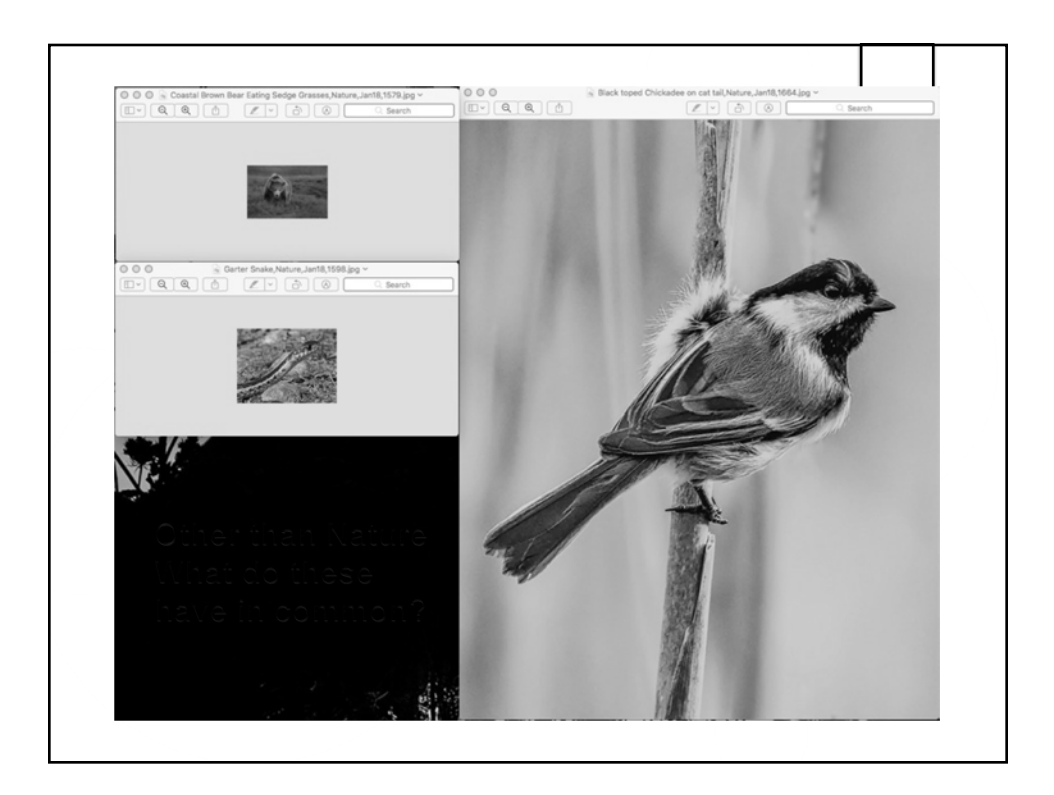

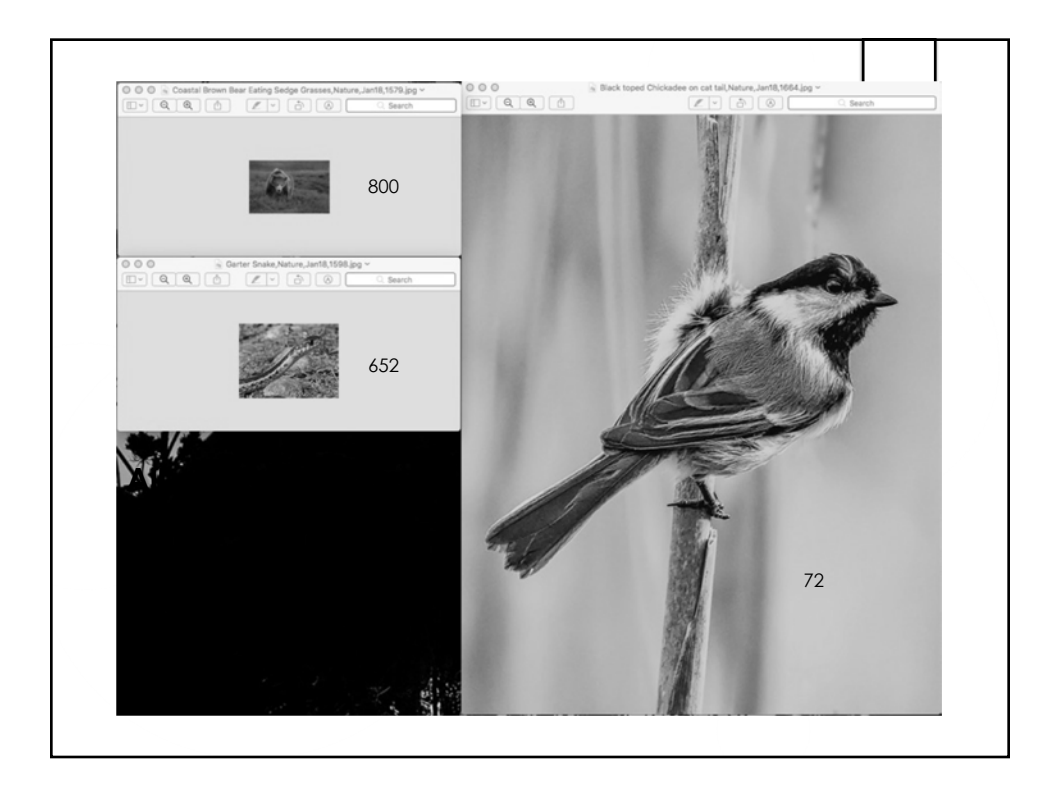

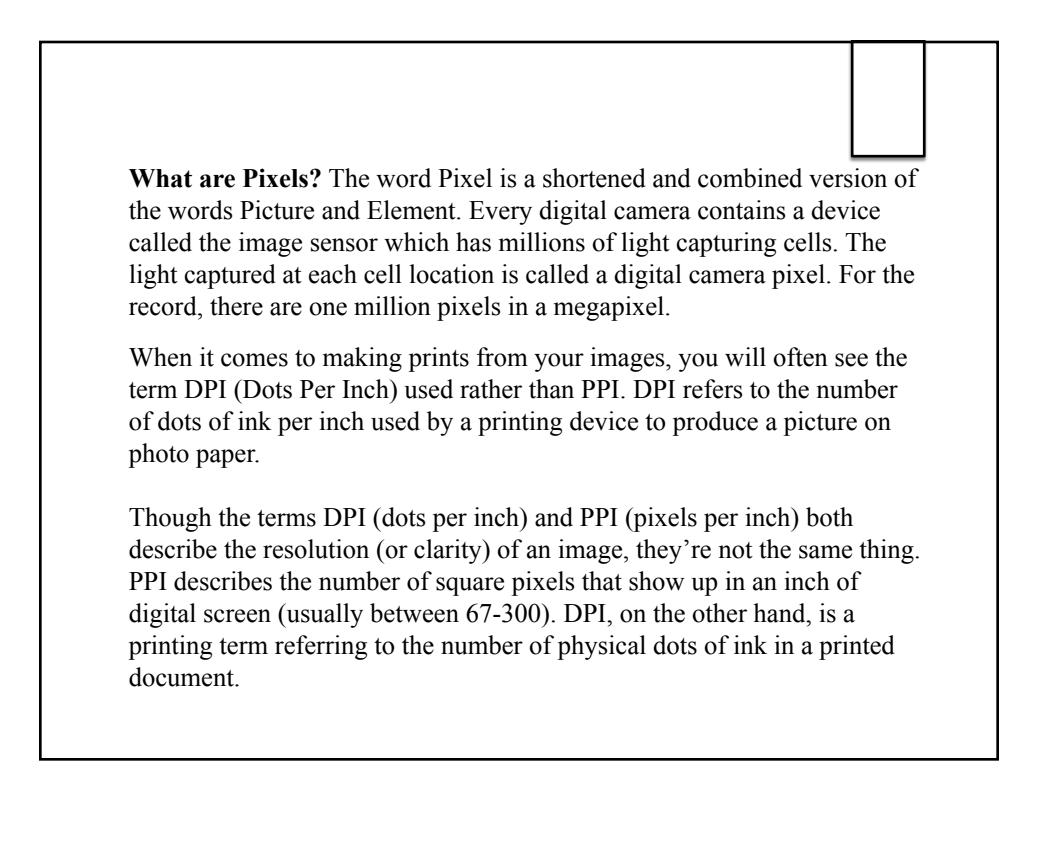

| Learn more about: Image Size                                        | OK           |  |
|---------------------------------------------------------------------|--------------|--|
| Pixel Dimensions: 2.25M<br>Width: 1024 pixels<br>Height: 768 pixels | Cancel       |  |
| Document Size:<br>Width: 1.57 Inches V<br>Height: 1.178 Inches V    | -8           |  |
| Scale Styles                                                        |              |  |
| Resample Image Bicubic (best for smooth gradients)                  |              |  |
| a star                                                              |              |  |
|                                                                     | TAL AS       |  |
| STUK                                                                |              |  |
| E m Chan                                                            | A A BAT COST |  |
|                                                                     |              |  |
|                                                                     |              |  |

| lana an Olan                        |                                                                                                    |
|-------------------------------------|----------------------------------------------------------------------------------------------------|
| Image size                          | OK .                                                                                                    |
|                                     | One of the second second secon |
| Pixel Dimensions: 2.25M             | Cancer                                                                                                    |
| Width: 1024 pixels                  | Help                                                                                                    |
| Height: 768 pixels                  | 1 1 1 1 1 1 1 1 1 1 1 1 1 1 1 1 1 1 1                                                                                                    |
| Document Size:                      |                                                                                                    |
| Width: 14.222 Inches                |                                                                                                    |
| Height: 10.667 Joches T - 3         |                                                                                                    |
| Resolution: 72 Pixels/Inch          |                                                                                                    |
| Casha Shukar                        | All the second second second                                                                                                    |
| Constale Department                 |                                                                                                    |
| Constrain Proportions               |                                                                                                    |
| Resample Image                      |                                                                                                    |
| Bicubic (best for smooth gradients) |                                                                                                    |
|                                     |                                                                                                    |
|                                     | A DE ANT A COMPANY AND AN                                                                                                    |
| and the second                      | a manual i the com                                                                                                    |
| all a state the                     |                                                                                                    |
| TOTAL STATE STATE                   | A CONTRACTOR OF THE PARTY OF THE PARTY OF TH |
|                                     |                                                                                                    |
|                                     |                                                                                                    |
|                                     |                                                                                                    |
|                                     | The second second second second second second second second second second second second second second second s                                                                                                    |
| Stell                               | Para and a second                                                                                                    |
| STY (                               | States and the second                                                                                                    |
|                                     |                                                                                                    |
| Think of the PPI input a            | as a way to adjust the physical size – not the                                                                                                    |
| Think of the PPI input a            | as a way to adjust the physical size – not the                                                                                                    |

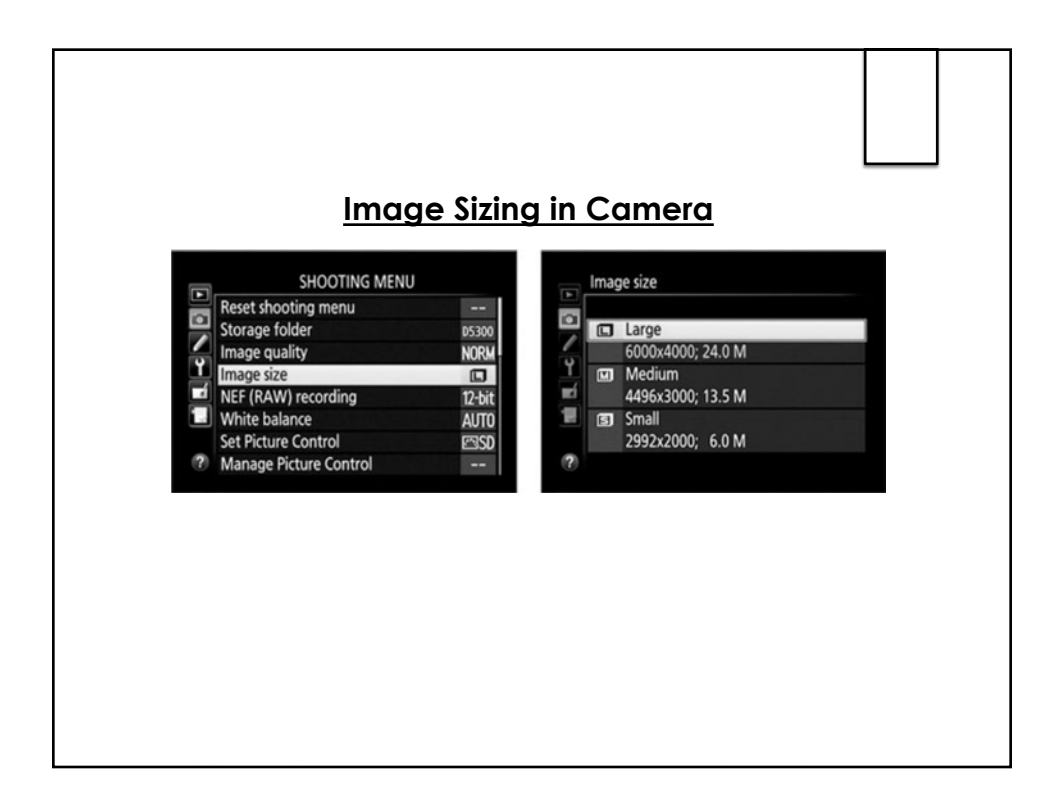

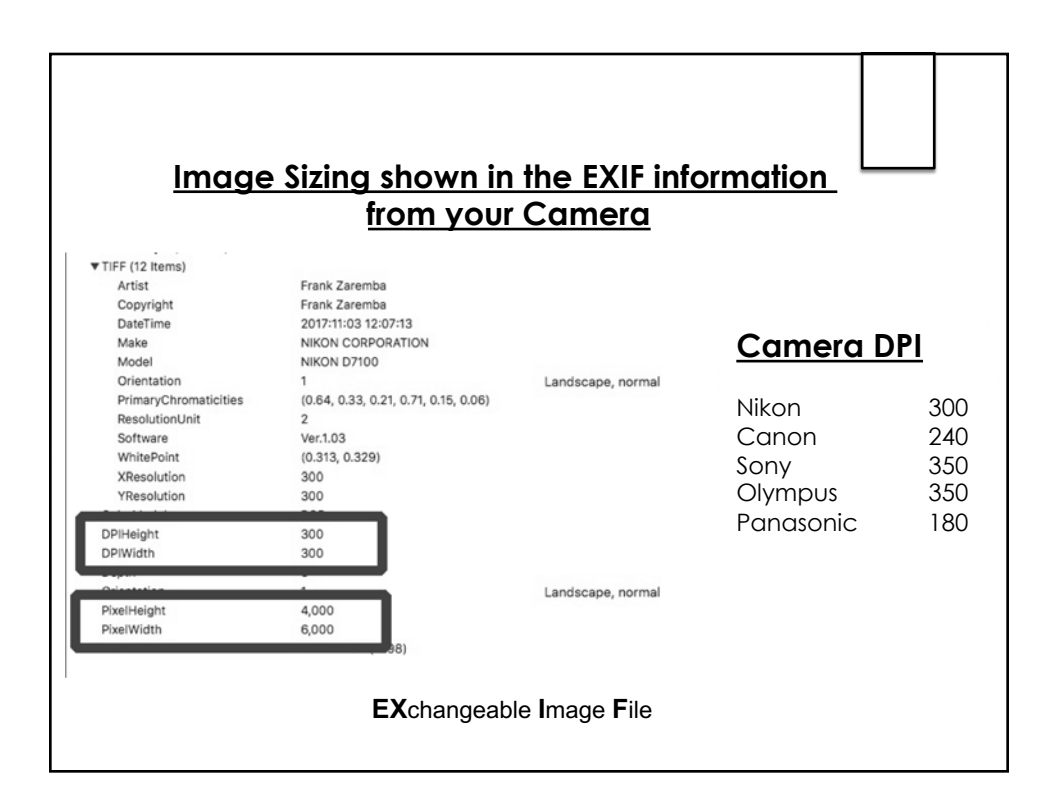

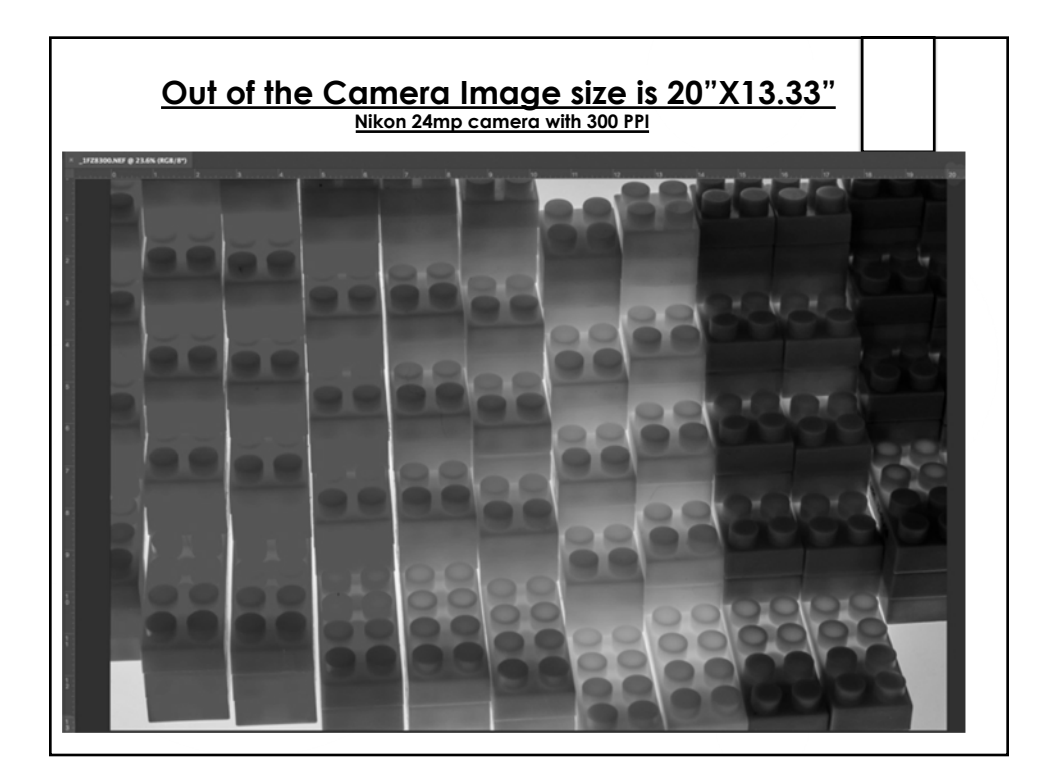

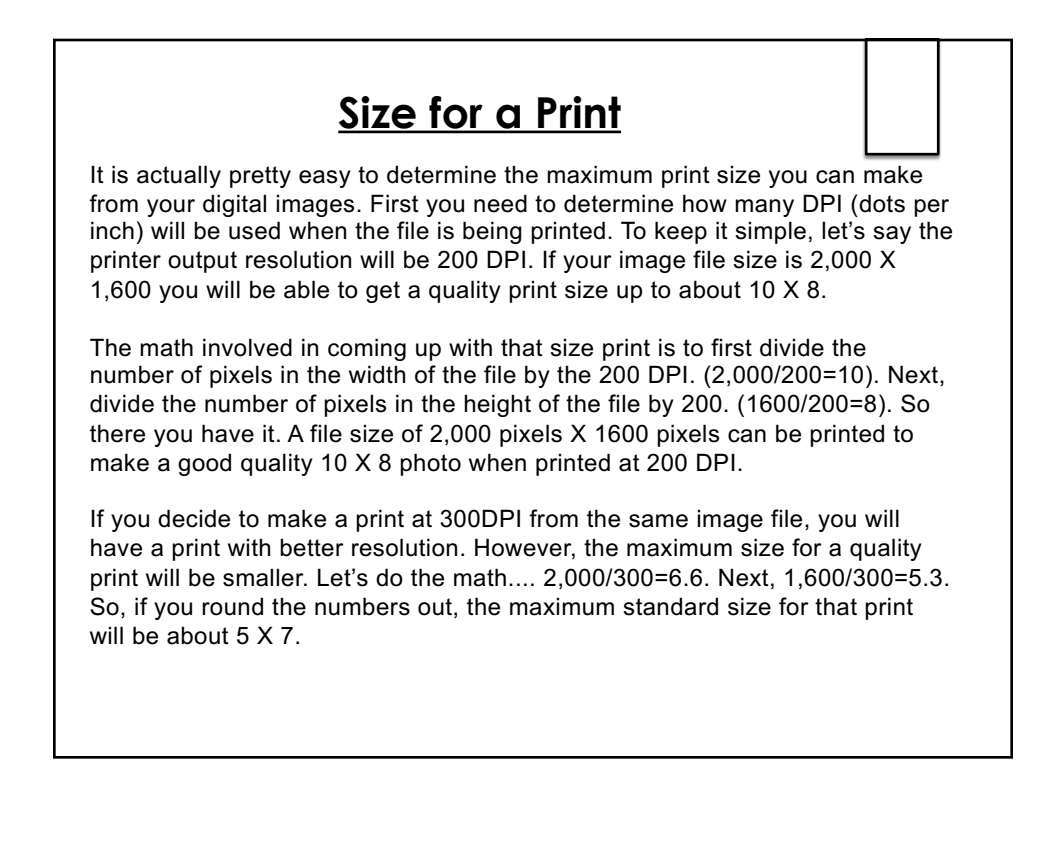

|          | Si             | 70    | c    |      |      |             |             |      |      |      |     |
|----------|----------------|-------|------|------|------|-------------|-------------|------|------|------|-----|
|          | J              |       | r~r  |      | Drin | <b>ht (</b> | ~h/         | art  |      |      |     |
|          |                |       |      | u    |      |             | <u>, 11</u> |      |      |      |     |
|          |                |       |      |      |      |             |             |      |      |      |     |
|          |                | _     |      |      |      |             |             |      |      |      |     |
| Width He | ight Pixel     | 72    | 72   | 150  | 150  | 220         | 220         | 300  | 300  | 600  | 600 |
| 800 6    | 00 0.5         | 11.1  | 8.3  | 5.3  | 4.0  | 3.6         | 2.7         | 2.7  | 2.0  | 1.3  | 1.0 |
| 1024 7   | 68 0.8         | 14.2  | 10.7 | 6.8  | 5.1  | 4.7         | 3.5         | 3.4  | 2.6  | 1.7  | 1.3 |
| 1400 10  | )50 <b>1.5</b> | 19.4  | 14.6 | 9.3  | 7.0  | 6.4         | 4.8         | 4.7  | 3.5  | 2.3  | 1.8 |
| 1600 12  | 200 2          | 22.2  | 16.7 | 10.7 | 8.0  | 7.3         | 5.5         | 5.3  | 4.0  | 2.7  | 2.0 |
| 2048 15  | 536 <b>3</b>   | 28.4  | 21.3 | 13.7 | 10.2 | 9.3         | 7.0         | 6.8  | 5.1  | 3.4  | 2.6 |
| 2592 19  | 944 5          | 36.0  | 27.0 | 17.3 | 13.0 | 11.8        | 8.8         | 8.6  | 6.5  | 4.3  | 3.2 |
| 3072 23  | 304 <b>7</b>   | 42.7  | 32.0 | 20.5 | 15.4 | 14.0        | 10.5        | 10.2 | 7.7  | 5.1  | 3.8 |
| 3264 27  | 736 <b>9</b>   | 45.3  | 38.0 | 21.8 | 18.2 | 14.8        | 12.4        | 10.9 | 9.1  | 5.4  | 4.6 |
| 4000 30  | 000 12         | 55.6  | 41.7 | 26.7 | 20.0 | 18.2        | 13.6        | 13.3 | 10.0 | 6.7  | 5.0 |
| 4288 32  | 216 <b>14</b>  | 59.6  | 44.7 | 28.6 | 21.4 | 19.5        | 14.6        | 14.3 | 10.7 | 7.1  | 5.4 |
| 4930 36  | 524 <b>18</b>  | 68.5  | 50.3 | 32.9 | 24.2 | 22.4        | 16.5        | 16.4 | 12.1 | 8.2  | 6.0 |
| 5380 36  | 520 <b>19</b>  | 74.7  | 50.3 | 35.9 | 24.1 | 24.5        | 16.5        | 17.9 | 12.1 | 9.0  | 6.0 |
| 6000 40  | 000 24         | 83.3  | 55.6 | 40.0 | 26.7 | 27.3        | 18.2        | 20.0 | 13.3 | 10.0 | 6.7 |
| 6000 40  |                | 400.0 | 60 2 | 49.1 | 32.7 | 33.5        | 22.3        | 24.5 | 16.4 | 12.3 | 8.2 |
| 6000 40  |                |       | 203  | 191  | 32.7 | 33.5        | 22.3        | 24.5 | 16.4 | 12.3 | 8.2 |

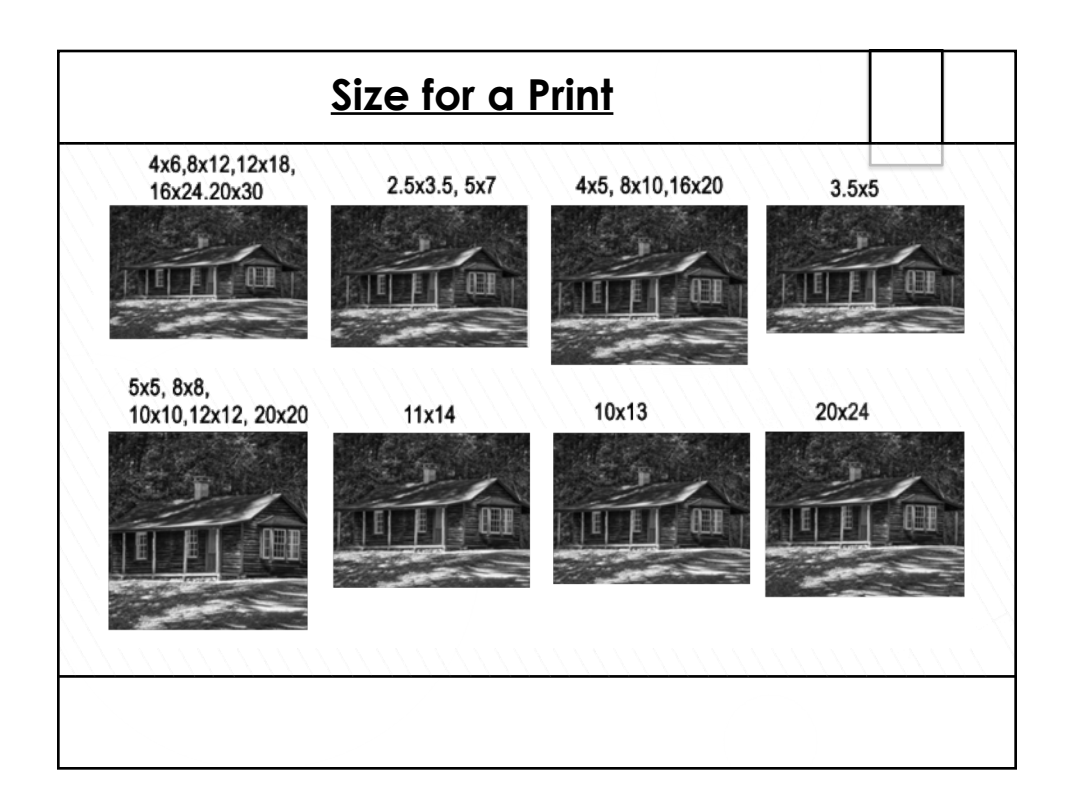

|           |                 | -            |                  |              |               |
|-----------|-----------------|--------------|------------------|--------------|---------------|
|           |                 | Minimum      | Optimal          | Maximum      |               |
| Facebook  |                 |              |                  |              |               |
|           | Cover Photo     | 400 x 150    | 1200 x 675       |              |               |
|           | Group Cover     |              | 1640 x 859       |              |               |
|           | Profile Picture | 170 x 170    | 340 x 340        |              |               |
|           | Link Image      | 600 x 314    | 1200 x 628       |              |               |
|           | Photo Post      | 476 x varies | 940 x 788        | 2048 x 2048  |               |
| Twitter   |                 |              |                  |              | <b>^'</b>     |
|           | Header          |              | 1500 x 500       |              | Size          |
|           | Profile Photo   | 400 x 400    | 400 x 400        |              |               |
|           | Tweeted Image   | 600 x 335    | 1200 x 675       |              | Car Ha        |
|           | Twitter Card    | 600 x 314    | 1200 x 628       |              | <b>ΓΟΓΤΠΕ</b> |
| Google    |                 |              |                  |              |               |
|           | Cover Photo     | 480 x 270    | 1080 x 608       | 2120 x 1192  | VA/ED         |
|           | Profile Photo   | 250 x 250    |                  |              | VV C D        |
| Linkedin  |                 |              |                  |              |               |
|           | Profile Banner  |              | 1584 x 396       |              | Chart         |
|           | Profile Avatar  |              | 400 x 400        |              |               |
|           | Blog Post       | 600 x 314    | 1200 x 628       |              |               |
|           | Company Cover   | 1192 x 220   | 1536 x 768       |              |               |
|           | Company Logo    | 300 x 300    | $300 \times 300$ |              |               |
| Pinterest |                 |              |                  |              |               |
|           | Profile         | 180 x 180    | 600 x 600        | 600 x 600    |               |
|           | Pins            | 600 x 600    | 600 x 900        | 600 x 1260   |               |
|           | Cover           | 340 x 340    | 600 x 600        |              |               |
| Instagram |                 |              |                  |              |               |
|           | Profile         | 110 x 110    | 180 x 180        |              |               |
|           | Post            | 1080 x 566   | 1080 x 1080      | )1080 x 1350 |               |
| You Tube  |                 |              |                  |              |               |
|           | Channel         | 1546 x 423   | 2560 x 1440      | )            |               |
|           | Thumbnail       | 640 x 360    | 1280 x 720       |              |               |
|           |                 |              | 1000 000         |              |               |

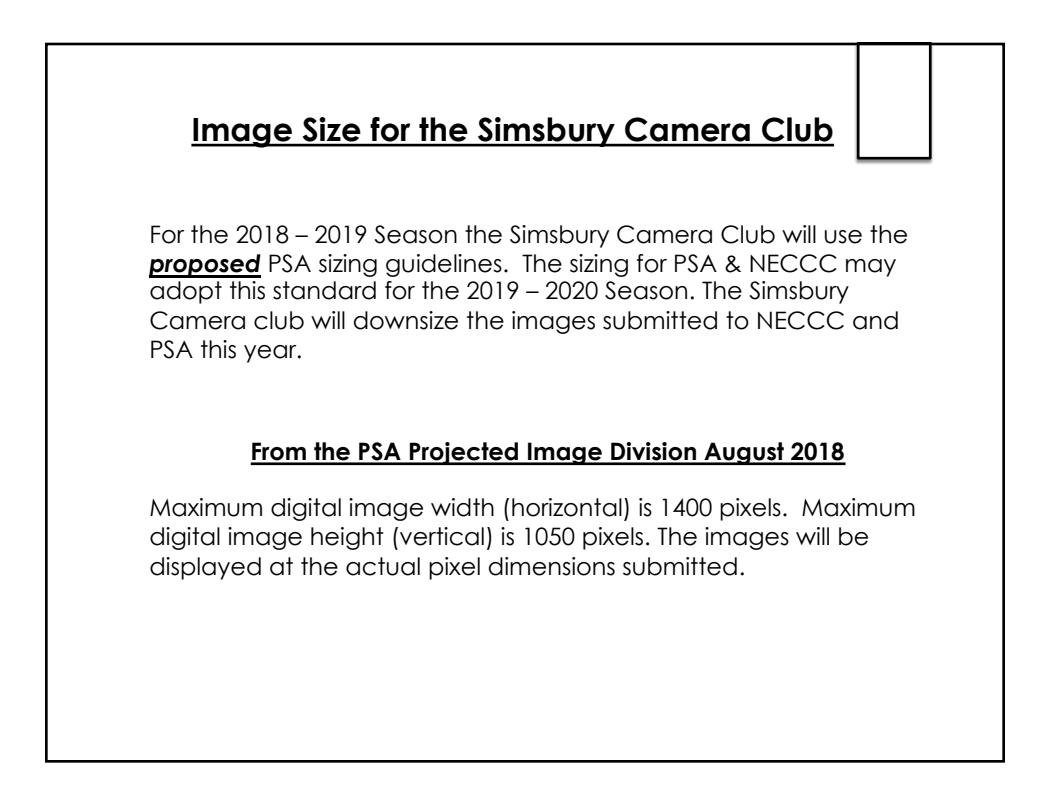

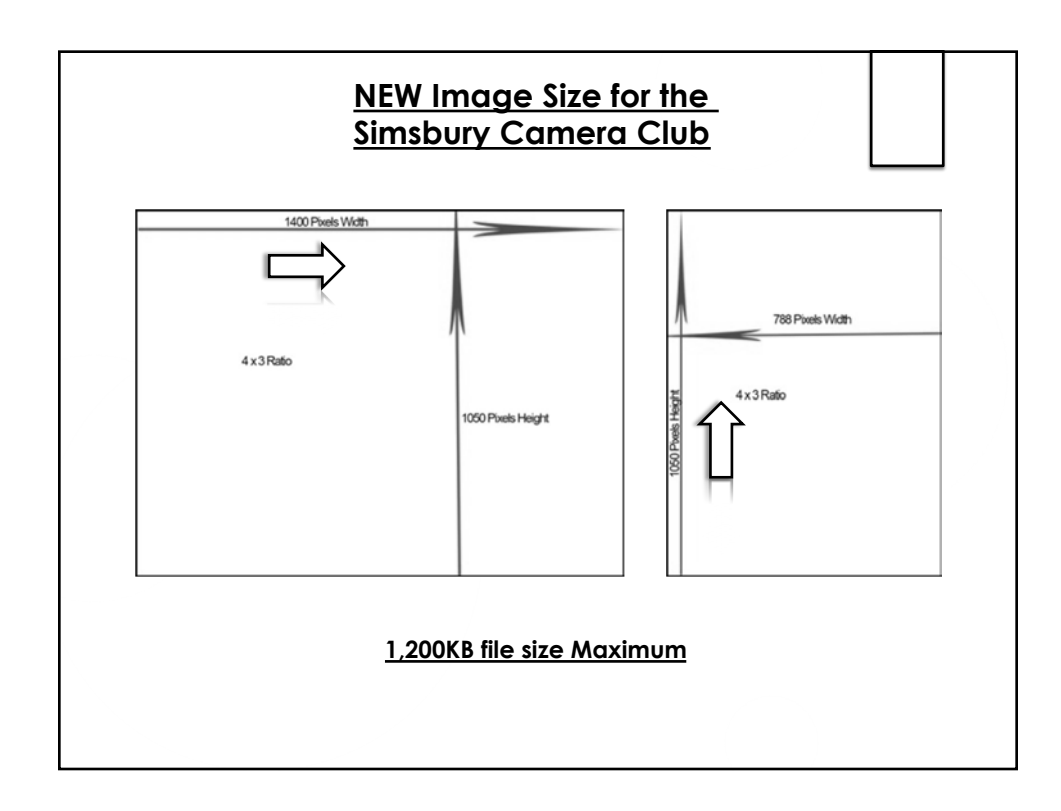

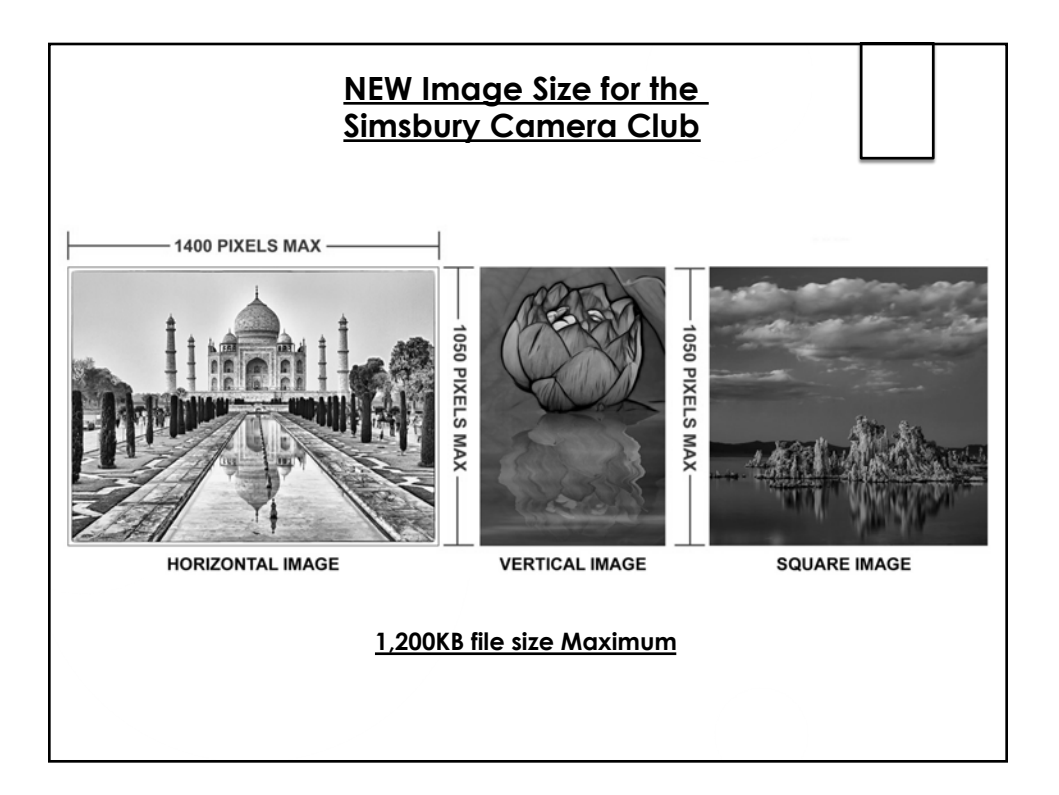

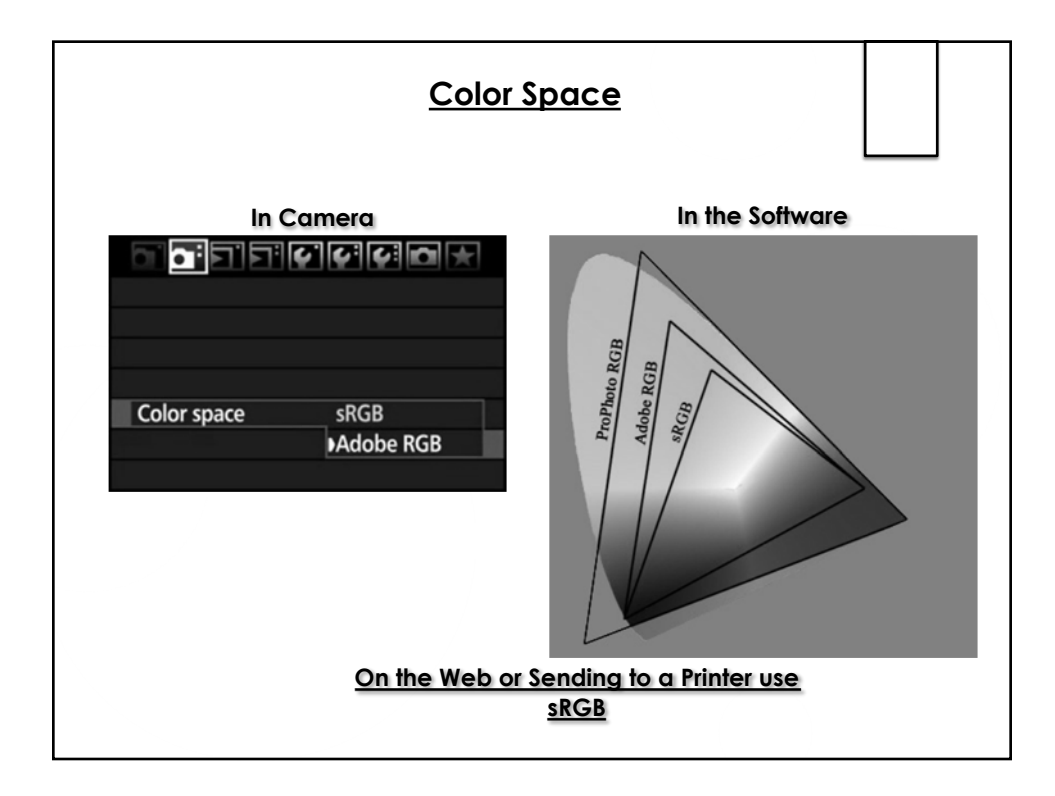

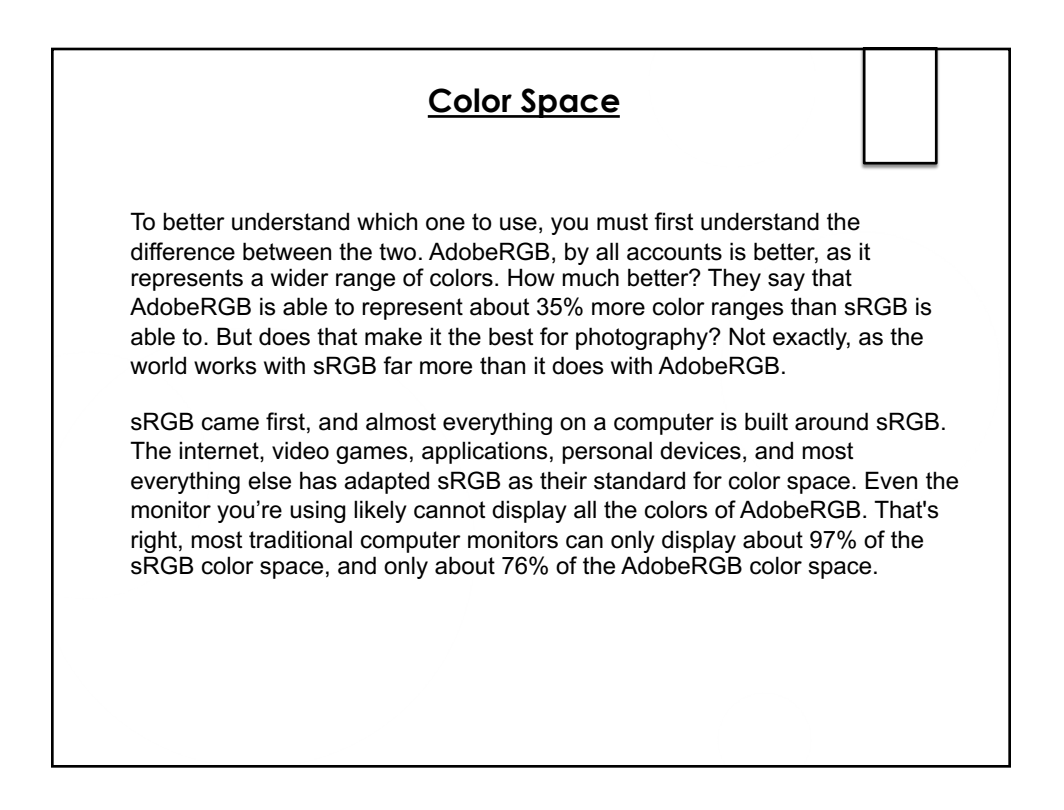

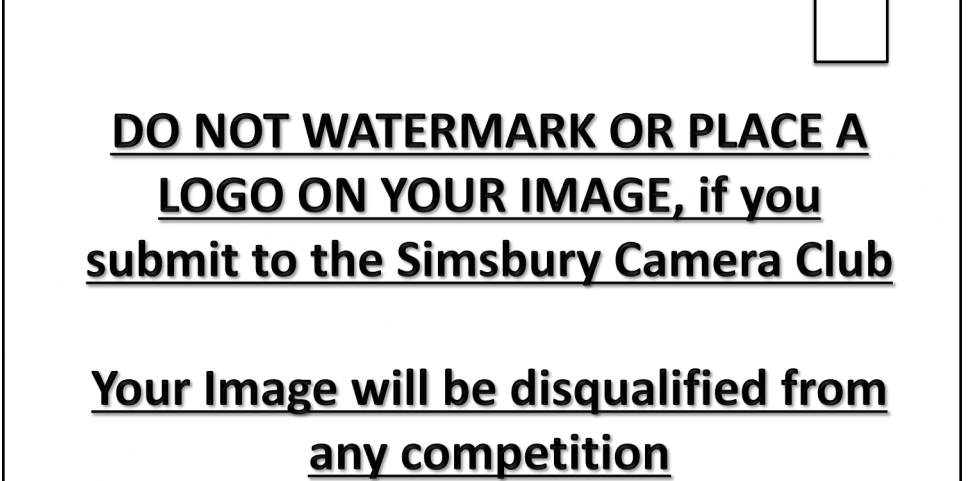

| hen you up   | bload your images for a competition, the club w                      |
|--------------|----------------------------------------------------------------------|
| ermark th    | em when they are displayed on the Clubs Webs                         |
|              |                                                                      |
| Resize Image | □ Yes, I allow to resize this image to fit 1400x1050 1200kb          |
| Tags         | PSAN                                                                 |
|              | PSAT                                                                 |
|              | Creative                                                             |
|              | Portrait                                                             |
| Ribbo        | Yes, I would like to receive a ribbon                                |
| Watermark    | Add watermark, when displaying on the website - 2018 © Frank Zaremba |

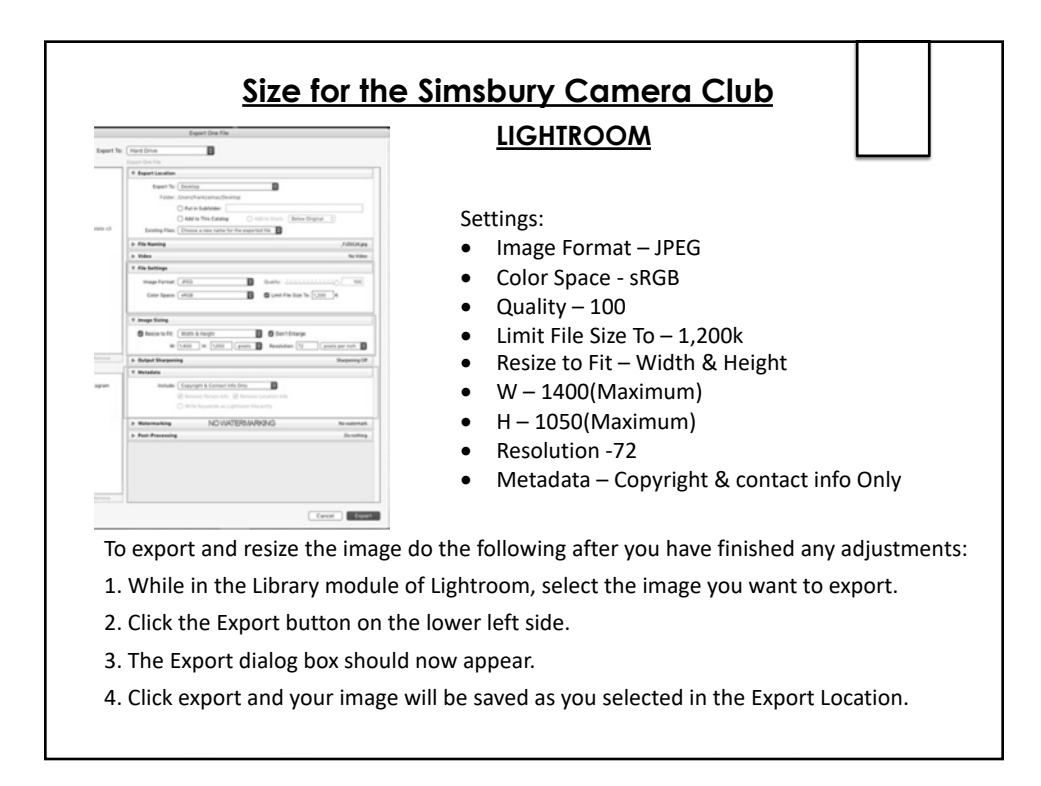

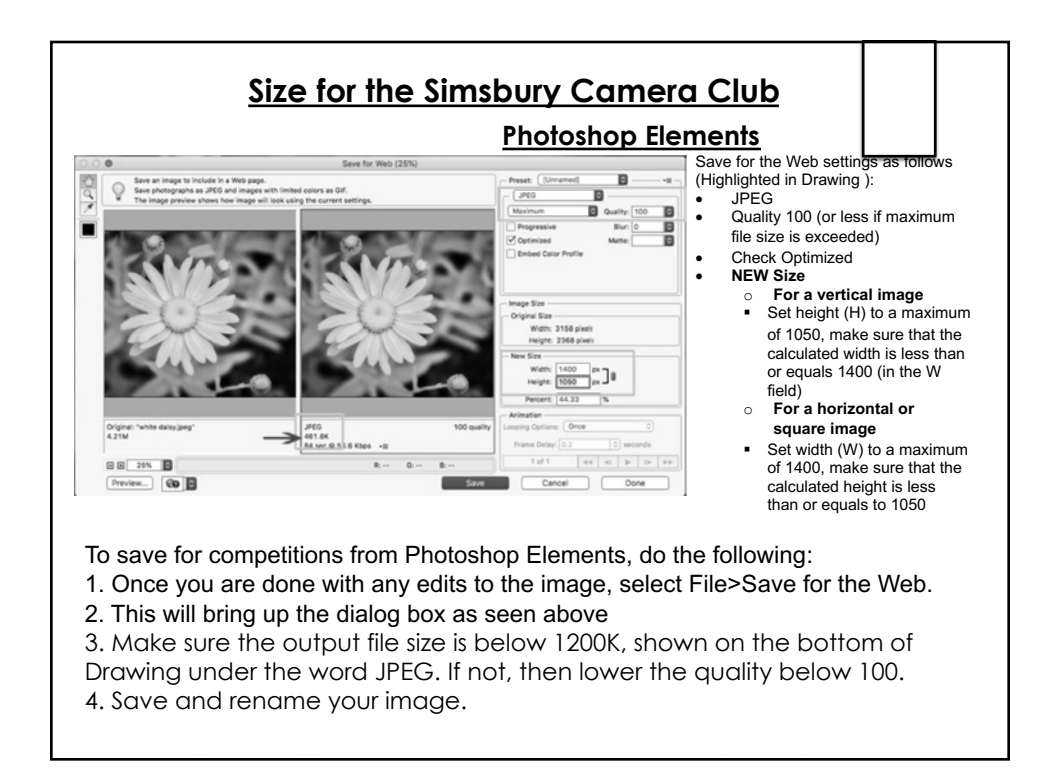

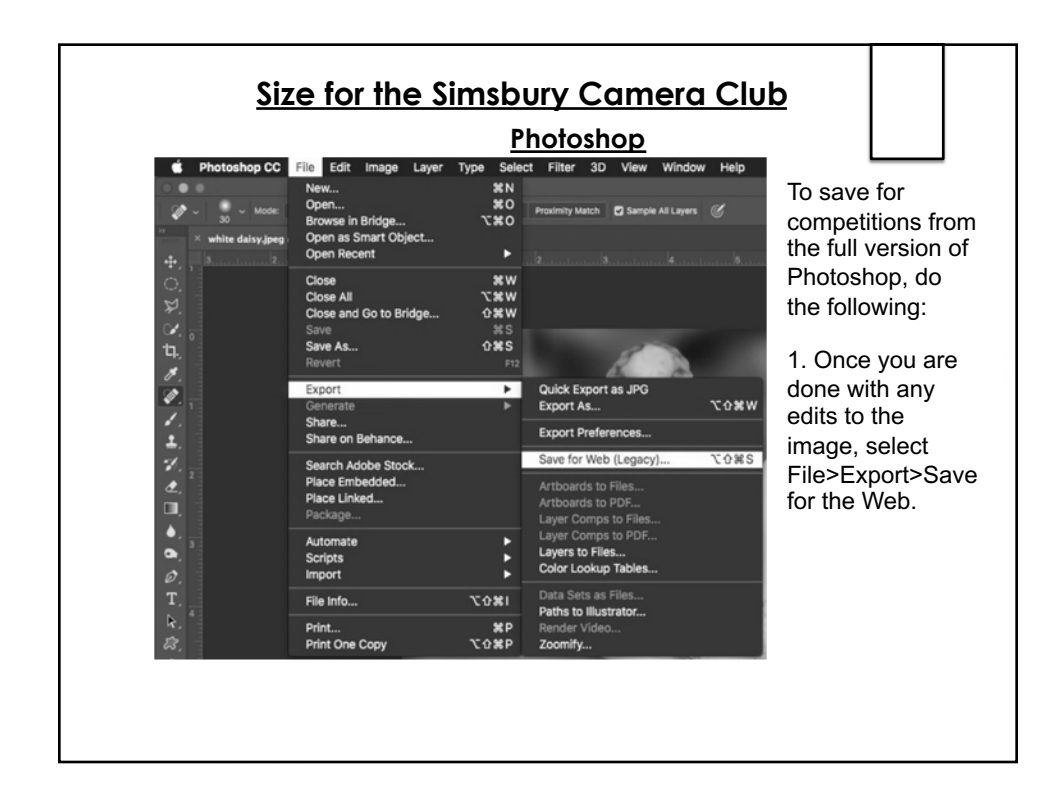

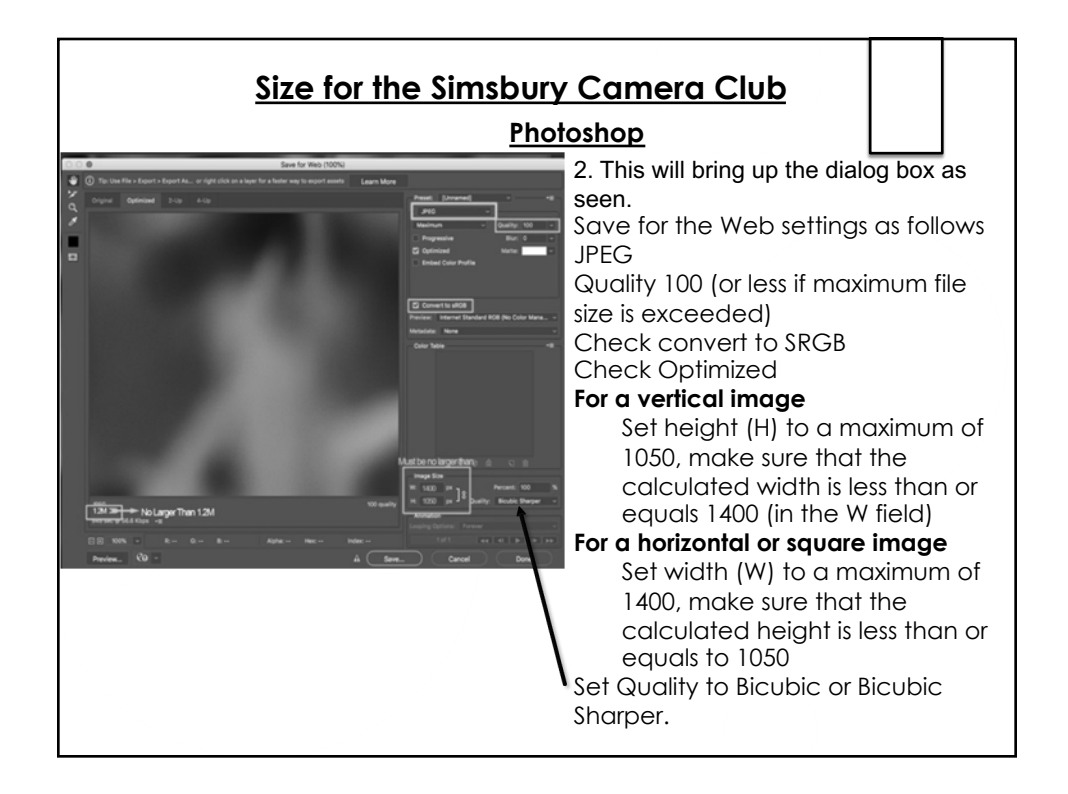

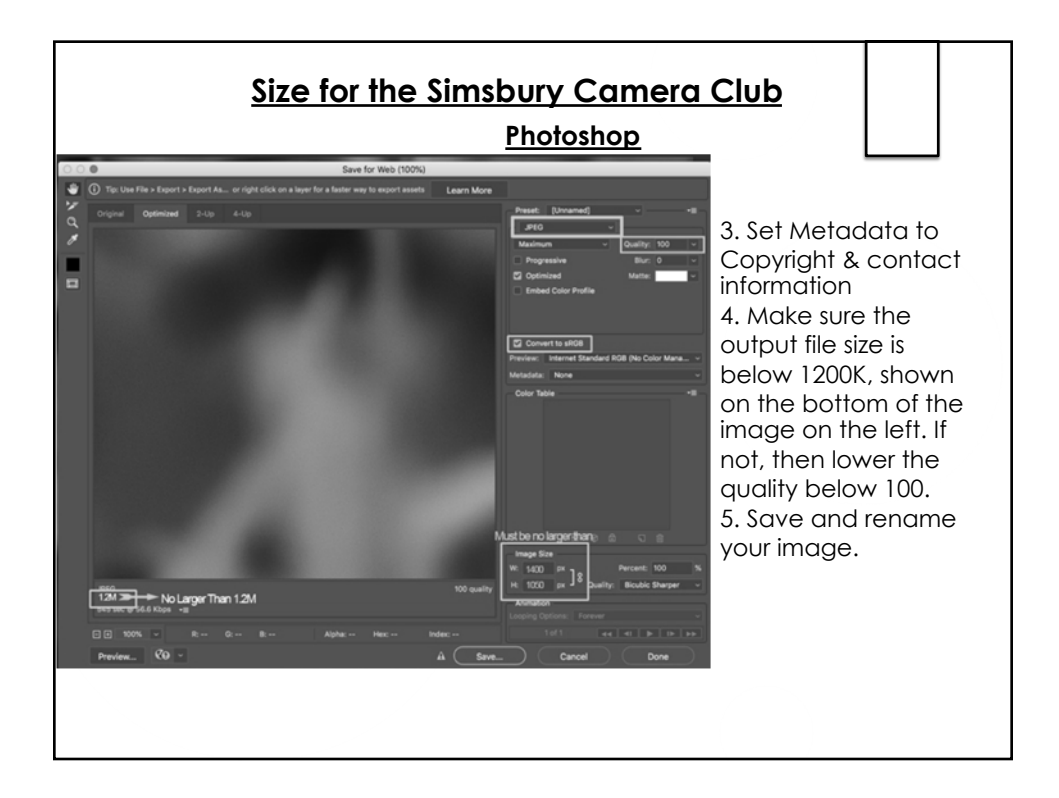

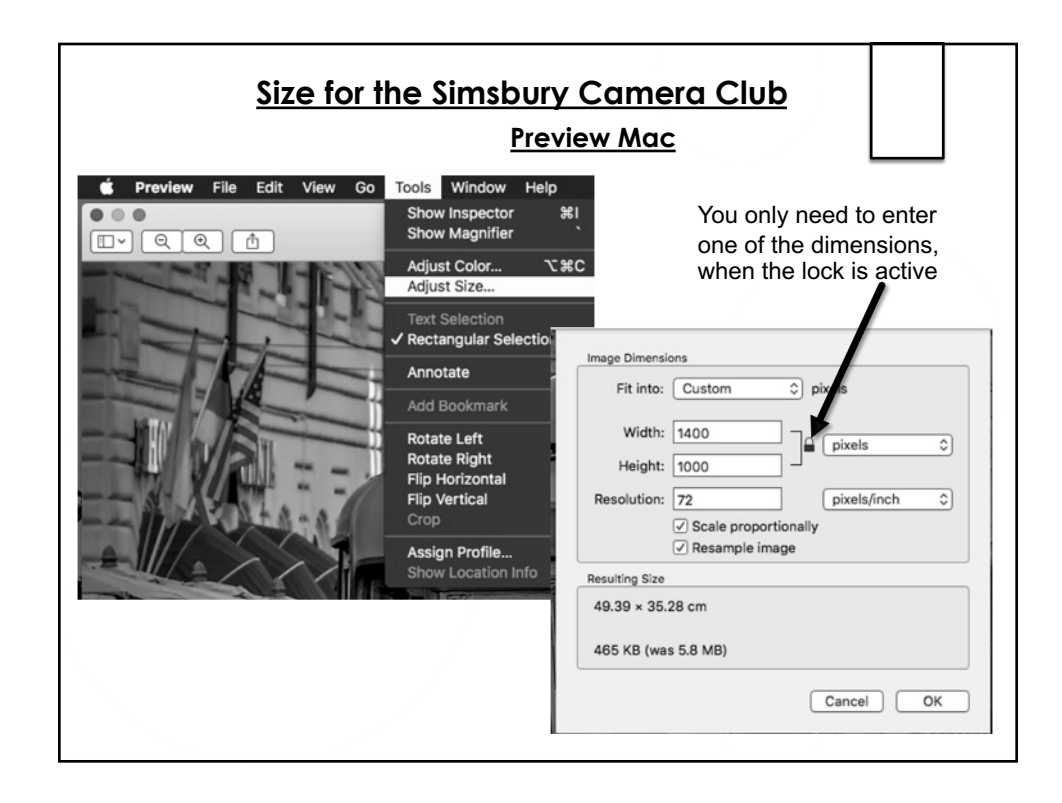

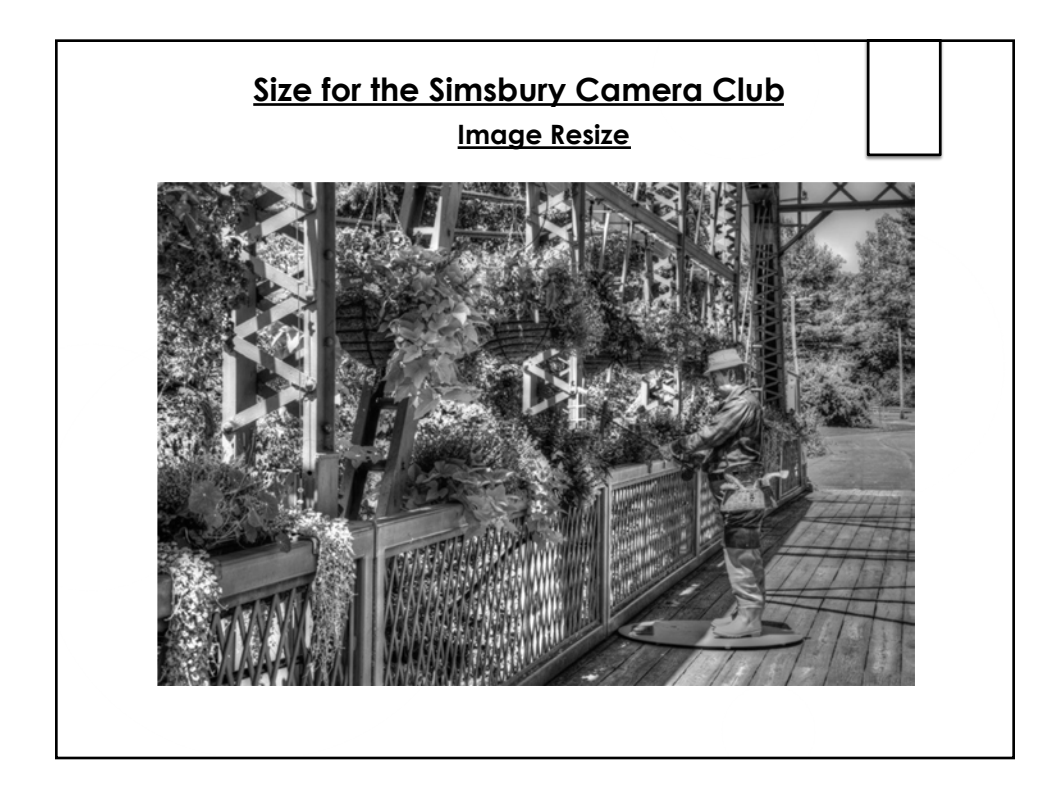

|                                                              | <u>lmag</u> | <u>le Resize</u> |               |                  |           |
|--------------------------------------------------------------|-------------|------------------|---------------|------------------|-----------|
| 🔿 🔘 📄 on the flower bridge fishing.j                         | pg Info     |                  |               |                  | 3         |
| on the flower bridge fishing.jpg<br>Modified: Today, 2:22 AM | 24.5 MB     |                  |               | Z                | 10.11.1.1 |
| dd Taos<br>D O O                                             | Imag        | e Size           |               |                  | 8         |
| A CONSTRUCTION OF A CONSTRUCT                                |             | Image Size:      | 67.9M         |                  | ¢.        |
| Cletter Alter                                                |             | Dimensions:      | 🖂 5978 рх     | × 3972 px        |           |
| AT THE REAL PROPERTY                                         |             | Fit To:          | Original Size | •                |           |
|                                                              |             | Width:           | 19.927        | Inches           |           |
|                                                              |             | ୪<br>⊢ Height:   | 13.24         | Inches           |           |
|                                                              | 24          | Resolution:      | 300           | Pixels/Inch      |           |
| All and a                                                    |             | 🔽 Resample:      | Bicubic Sha   | rper (reduction) |           |
|                                                              |             |                  |               |                  |           |
| Statick                                                      | 5.1         |                  |               |                  |           |
| 2/3/1/2018                                                   |             | Cance            | al (          | ОК               | $\frown$  |

| Image                                                                                                    | <u>e Resize</u> |               |                 |    |
|----------------------------------------------------------------------------------------------------|-----------------|---------------|-----------------|----|
| Image: Second Second    |                 |               |                 |    |
| small on the flower bridge fishin 2.1 MB<br>Modified: Today, 10:21 AM                                                                                                    |                 |               |                 |    |
| O O O Image                                                                                                    | e Size          |               |                 | _  |
|                                                                                                    | Image Size:     | 3.73M         |                 | ۰. |
|                                                                                                    | Dimensions:     | 🖂 1400 рх :   | × 930 px        |    |
|                                                                                                    | Fit To:         | Original Size |                 |    |
| THE REAL PROPERTY AND A REAL PROPERTY AND A RE | Width:          | 4.667         | Inches          |    |
|                                                                                                    | ଞ<br>⊢ Height:  | 3.1           | Inches          |    |
|                                                                                                    | Resolution:     | 300           | Pixels/Inch     |    |
| HOS BARNESS AND                                                                                                    | 🖌 Resample:     | Bicubic Shar  | per (reduction) |    |
|                                                                                                    |                 |               |                 |    |
| ART AND ROOM                                                                                                    |                 |               |                 |    |
|                                                                                                    | Cance           | ¥) (          | ОК              |    |

|                                                                                                    | Image Resize                                                                                                    |                                                      |
|----------------------------------------------------------------------------------------------------|----------------------------------------------------------------------------------------------------|------------------------------------------------------|
| Learn more about: Image Size      Pixel Dimensions: 3.73M      Width: 1400      Pixels      30      Pixels      3                                                 | OK       Ok         OK       Ok         OK       Ok         Ok       Image Options         Quality:       11         Maximum T         Small file | Ing.jpg Info<br>II.2 MB<br>OK<br>Cancel<br>✓ Preview |
| Document Size:<br>Width: 14.583 Inches  Height: 9.69 Inches  Resolution: 96 Pixels/Inch  Constrain Proportions Resample Image Bicubic (best for smooth gradients) | Format Options<br>Baseline ("Standard")<br>Baseline Optimized<br>Progressive<br>Scans: 3                                                          | 1.1M                                                 |